## Káblový modem Hitron wifi

Pre nastavenie wifi v zariadení je nutné aby bolo zariadenie prepojené s PC sieťovým káblom, prípadne cez wifi
 Pre vstup do nastavenia wifi je potrebné do internetového vyhľadávača namiesto www adresy vpísať 192.168.0.1 a stlačiť klávesu "enter"

**2.** Pre vstup do nastavení je potrebné zadať "User Name" a Password" a potvrdiť kliknutím na "LOGIN" Káblový modem **Hitron wifi** má od výroby stanovené **"User Name: mso password: msopassword**"

| D 192168.01/login.asp                                                                                                    |               |
|----------------------------------------------------------------------------------------------------|---------------|
| ← → C ( ] 192.168.0.1/log Lasp                                                                                                    | ☆ =           |
| 192188.0.1/log         192188.0.1/log         Image: State of the state of the state of the |               |
|                                                                                                    |               |
| (Po správnom zadaní a potvrdení sa sprístupní samotné men                                                                                                    | u zariadenia) |

Pre základné nastavenie treba preveriť nasledovné voľby (viď body 3 až 6)

3. V ponuke (ľavý stĺpec) vyberte položku "Wireless" (Po zvolení sa otvoria ďalšie nastavenia)

4. Pre aktívnu wifi, položka "Disable Wireless Module" <u>nesmie</u> byť zaškrtnutá (pre potvrdenie zmeny je nutné kliknúť na položku "APPLY")

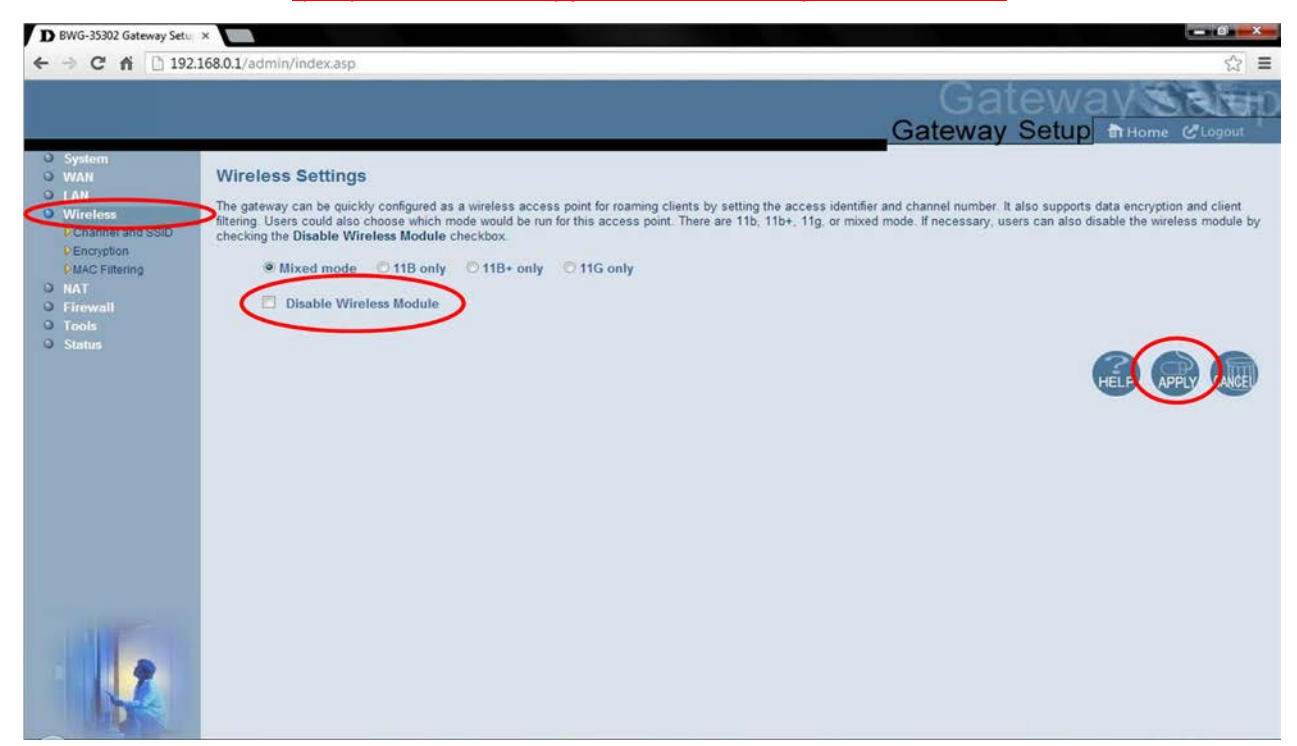

5. V ponuke (ľavý stĺpec) vyberte položku "Channel and SSID" (Po zvolení sa otvoria ďalšie nastavenia)

| D BWG-35302 Gateway Setu                                                                                                    |                                                                                                    |                                                 |
|----------------------------------------------------------------------------------------------------|----------------------------------------------------------------------------------------------------|-------------------------------------------------|
| ← → C fi 🗋 192.                                                                                                    | 2.168.0.1/admin/index.asp ☆ 🕄 🗮                                                                                                    |                                                 |
|                                                                                                    | Gateway Setup Britome & Logout                                                                                                    |                                                 |
| System     WAN     LAN     Winoles     Pchannel and SSID     PEncypeon     PMAC Filtering     NAT     Firewall     Tools     Status | Channel and SSID<br>This page allows you to define SSID and Channel ID for wireless connection. In the wireless environment, this gateway can be acting as a wireless access point. These parameters are<br>used for the mobile stations to connect to this access point.<br>SSID<br>Thannel<br>This<br>Hide SSID<br>Hide SSID | <b>Vázov wifi</b><br>izov si zvolí<br>zákazník) |
|                                                                                                    |                                                                                                    |                                                 |

## (pre potvrdenie zmeny je nutné kliknúť na položku "APPLY")

## 6. V ponuke (ľavý stĺpec) vyberte položku "Encryption" (Po zvolení sa otvoria ďalšie nastavenia)

| <ul> <li>D BWG-35302 Gateway Setu</li> <li>← → C ☆ 192.1</li> </ul> | × 168.0.1/admin/index.asp                       |                                         |                                  | - 0<br>☆                                                                    | × E           |
|---------------------------------------------------------------------|-------------------------------------------------|-----------------------------------------|----------------------------------|-----------------------------------------------------------------------------|---------------|
|                                                                     |                                                 |                                         |                                  | Gateway Setup Britome @Logou                                                | щD            |
| System     WAN     LAN     Wireless     Pchannel and SSID           | Encryption<br>Encryption transmits your data se | ecurely over the wireless network. Matc | ching encryption keys must be se | tup on your Residential Wireless Gateway and wireless client devices to use | 9             |
| DEncryption<br>DMAC Filtening                                       |                                                 | Security                                | WPA2-PSK                         |                                                                             |               |
| O Firewall<br>O Tools                                               |                                                 | Authentication Type                     | Open System 👻                    |                                                                             |               |
| • Status                                                            |                                                 | WPA Passphrase satrosa                  | atro                             |                                                                             | Heslo         |
|                                                                     | WEP KEY                                         |                                         |                                  |                                                                             | rinoionia wii |
|                                                                     | 0 64 Bit                                        |                                         |                                  | 4                                                                           |               |
|                                                                     | 128 Bit                                         |                                         |                                  |                                                                             |               |

(pre potvrdenie zmeny je nutné kliknúť na položku "APPLY")

**pozn.:** podstatné časti pre nastavenie wifi sú vyznačené červenou (na obrázkoch sú zobrazené všeobecné nastavenia pre aktívne wifi pripojenie s heslom pre prihlásenie)